## New Dynamic Lending form - RAPOO3 Ouick Reference Guide

| About this form<br>This interactive PDF is for all Business Bankers<br>applying for Business, Personal Finance or a<br>combination of both<br>Ensure you view this form Via Adobe reader<br>Ensure Java Script is enabled in Adobe<br>Tick the type of borrower, product or<br>service type you want to apply for.<br>The form will expand the sections and<br>declarations for that product. | Survey of the second of the form second second |
|----------------------------------------------------------------------------------------------------|----------------------------------------------------------------------------------------------------|
|                                                                                                    | General Features                                                                                                    |
| <ul> <li>By selecting Yes to Is this a Broker<br/>Loan, Broker is presented with a<br/>section to complete their broker ID<br/>and name.</li> <li>Relevant declarations will be<br/>included.</li> </ul>                                                                                                    | Is this a Broker loan?  Yes No Broker number                                                                                                    |
| <ul> <li>Enter the number of borrowers on<br/>the loan to expand sections in the<br/>form that require personal<br/>information.</li> <li>The maximum number of applicants<br/>per form is 4.</li> </ul>                                                                                                    | Number of applicants (maximum 4)       Include the number of people (not companies of trusts) to be included in this application.         For Business Finance, this is the number of directors and the number of individual guarantors.       For Home Lending, this is the number of individual borrowers, company directors, guarantors, individuals as trustees and company directors as trustees.         © 2020 Westpac Banking Corporation ABN 33 007 457 141 AFSL and Australian credit licence 233714       Page 1 of 21                                                                                                    |
| The dynamic form lets you add or delete<br>lines of information – up to four lines.<br>• To add click on the + icon on the left                                                                                                    | Business owner(s)/director(s)/partners/trustees (Please list the primary contact person in box one).          Name       Position (e.g. director)       Ownership         (1)       % X         (2)       % X                                                                                                    |

+

Signature required

Applicant 1.

Applicant 2.

Applicant 3

Start date at current business address

Business premises are:

Leased Owned Run from home

SIGN HERE: To be signed by any Applicant who is an individual, any guarantor, and any director, compa secretary or other officer of an Applicant which is a company or an association. Should more than four persons be required to sign this form, please photocopy this page and attach here.

Date

Date

Date

Signature

Signature

Signature х

х

Х

- To delete click on the x icon on the right.
- The signature section at the end of the form displays enough spaces for the number of applicants selected

Once you have made the basic selections you can:

- Save the form as a PDF
- Send it to your customer who can complete it and use the interactive features

## **Business Finance**

| What can we help yo                                                                                                    | u with? Please indicate the products or services you are app                                                                                                    | blying for                                                                                                    |                                                                                                    |  |  |  |
|----------------------------------------------------------------------------------------------------|----------------------------------------------------------------------------------------------------|----------------------------------------------------------------------------------------------------|----------------------------------------------------------------------------------------------------|--|--|--|
| Business Finance                                                                                                    | Business Finance Individual     Business Finance Company/Corporate Trustee/Individual                                                                                                    | Tructee (number of applicants in how below)                                                                                                    |                                                                                                    |  |  |  |
| Personal Finance                                                                                                    | rsonal Finance Home Loan Individual                                                                                                    |                                                                                                    |                                                                                                    |  |  |  |
|                                                                                                    | Home Loan Company/Corporate Trustee/Individual Trustee                                                                                                    | e (number of applicants in box below)                                                                                                    |                                                                                                    |  |  |  |
| <ul> <li>By select<br/>Business<br/>populate</li> <li>You still<br/>for your</li> <li>The next<br/>Business</li> <li>Complet<br/>to your c</li> </ul> | ting Business Finance, the<br>Finance Consent form<br>es directly in the form.<br>need to make the selections<br>customers structure.<br>section presented is the<br>Finance section.<br>e this section as appropriate<br>sustomer and their business | Business Finance Consents – for borrowers and guard         Your consents and declarations.         Borrowers ('you' or "Borrower') (including trust name and trus         Tick as appropriate         Individual Borrowers         Borrower Name         I         +         Non-individual Borrowers         Individual Guarantors.         Tick as appropriate         Director Guarantors (Applicable to non-individual borrowers of         Non-director Guarantors         Name         I         +         Business finance.         Business finance.         Business finance.         Business structure:       Proprietary company         Proprietary company       Public col         Sole trader/Individual       Partnersh         Full legal name of Applicant(s) (as registered by ASIC) | antors. tee(s) name). ABN K Interior Content of Content of Content |  |  |  |
| structure                                                                                                    |                                                                                                    | Full legal name of Applicant(s) (as registered by ASIC)                                                                                                    |                                                                                                    |  |  |  |
| Tick                                                                                                    | if the applicant is a borrower,<br>rantor or individual trustee                                                                                                    | Personal Financial Details.<br>This section is to be completed by each Applicant who is ar<br>is a company or an association, or any Principal named in the<br>who will guarantee finance applied for by a company).<br>Note: It is an offence under the Anti-Money Laundering and Counter Terror                                                                                                    | n individual, any director, or other officer of an Applicant which<br>his document and by each guarantor (including each Director<br>vrism Financing Act 2006 to give false or misleading information or documents.                                                                                                    |  |  |  |
|                                                                                                    |                                                                                                    |                                                                                                    |                                                                                                    |  |  |  |
|                                                                                                    |                                                                                                    | Applicant 1.                                                                                                    | Applicant 2.                                                                                                    |  |  |  |
| <ul> <li>Complet<br/>Details.</li> </ul>                                                                                                    | e the Personal Financial                                                                                                    | Applicant 1.  Borrower Guarantor/Signatory Individual Trustee  Personal Details.  Title Given name(s)  Surname                                                                                                    | Applicant 2.         Borrower       Guarantor/Signatory         Individual Trustee         Personal Details.         Title       Given name(s)         Sumame                                                                                                    |  |  |  |
| <ul> <li>Complet<br/>Details.</li> </ul>                                                                                                    | e the Personal Financial                                                                                                    | Applicant 1.         Borrower       Guarantor/Signatory         Individual Trustee         Personal Details.         Title       Given name(s)         Surname         Are you known by another name?       Yes         If yes: please specify                                                                                                    | Applicant 2.         Borrower       Guarantor/Signatory         Individual Trustee         Personal Details.         Title       Given name(s)         Surname         Are you known by another name?       Yes         No         If yes: please specify                                                                                                    |  |  |  |
| <ul> <li>Complet<br/>Details.</li> </ul>                                                                                                    | e the Personal Financial                                                                                                    | Applicant 1.         Borrower       Guarantor/Signatory         Individual Trustee         Personal Details.         Title       Given name(s)         Surname         Are you known by another name?       Yes         No         If yes: please specify         My current residential address is:         Suburb                                                                                                    | Applicant 2.         Borrower       Guarantor/Signatory         Individual Trustee         Personal Details.         Title       Given name(s)         Surname         Are you known by another name?       Yes         No       If yes: please specify         My current residential address is:       Suburb                                                                                                    |  |  |  |
| <ul> <li>Complet<br/>Details.</li> </ul>                                                                                                    | e the Personal Financial                                                                                                    | Applicant 1.         Borrower       Guarantor/Signatory         Individual Trustee         Personal Details.         Title       Given name(s)         Surname         Are you known by another name?       Yes         No       If yes: please specify         My current residential address is:         Suburb         Signature       SIGN HERE: To be signed by any Applicant which secretary or other officer of an Applicant which persons be required to sign this form, please persons                                                                                                    | Applicant 2.         Borrower       Guarantor/Signatory         Individual Trustee         Personal Details.         Title       Given name(s)         Surmame         Are you known by another name?       Yes         No       If yes: please specify         My current residential address is:         Suburb         o is an individual, any guarantor, and any director, company n is a company or an association. Should more than four inductory this page and attach here.                                                                                                    |  |  |  |
| • Complet<br>Details.                                                                                                    | e the Personal Financial                                                                                                    | Applicant 1.         Borrower       Guarantor/Signatory         Individual Trustee         Personal Details.         Title       Given name(s)         Surname         Are you known by another name?       Yes         My current residential address is:         Suburb         Signature         Signature         Signature         Signature         Signature         Signature         Signature         Applicant 1.         Signature         Applicant 2.                                                                                                    | Applicant 2.         Borrower       Guarantor/Signatory         Individual Trustee         Personal Details.         Title       Given name(s)         Surname         Are you known by another name?       Yes         My current residential address is:         Suburb         o is an individual, any guarantor, and any director, company n is a company or an association. Should more than four thotocopy this page and attach here.         mature       Date         inature       Date         inature       Date         inature       Date                                                                                                    |  |  |  |
| <ul> <li>Complet<br/>Details.</li> <li>Review<br/>Custom</li> </ul>                                                                                   | e the Personal Financial<br>the application and obtain<br>ers signature.                                                                                                    | Applicant 1.         Borrower       Guarantor/Signatory         Individual Trustee         Personal Details.         Title       Given name(s)         Sumame         Are you known by another name?       Yes         No       If yes: please specify         My current residential address is:         Suburb         Signature         Signature         Signature         Applicant 1.         Signature         Applicant 2.         Signature         Applicant 3.                                                                                                    | Applicant 2.         Borrower       Guarantor/Signatory         Individual Trustee         Personal Details.         Title       Given name(s)         Surname         Are you known by another name?       Yes         Are you known by another name?       Yes         My current residential address is:         Suburb         Suburb         o is an individual, any guarantor, and any director, company nis a company or an association. Should more than four shotocopy this page and attach here.         Indurre       Date         Indurre       Date         Indurre       Date         Indurre       Date         Indurre       Date         Indurre       Date         Indurre       Date         Indurre       Date                                                                                                    |  |  |  |
| <ul> <li>Complet<br/>Details.</li> <li>Review<br/>Custom</li> </ul>                                                                                   | e the Personal Financial<br>the application and obtain<br>ers signature.                                                                                                    | Applicant 1.         Borrower       Guarantor/Signatory         Individual Trustee         Personal Details.         Title       Given name(s)         Sumame         Are you known by another name?       Yes         No       If yes: please specify         My current residential address is:         Suburb         Suburb         Applicant 1.         Signature         Applicant 2.         Signature         Applicant 3.         Signature         Applicant 4.                                                                                                    | Applicant 2.         Borrower       Guarantor/Signatory         Individual Trustee         Personal Details.         Title       Given name(s)         Sumame         Are you known by another name?       Yes         My current residential address is:         Suburb                                                                                                    |  |  |  |

### **Personal Finance**

| What can we help yo | ou with? Please indicate the products or services you are applying for                            |  |  |  |  |  |
|---------------------|---------------------------------------------------------------------------------------------------|--|--|--|--|--|
| Business Finance    | Business Finance Individual                                                                       |  |  |  |  |  |
|                     | Business Finance Company/Corporate Trustee/Individual Trustee (number of applicants in box below) |  |  |  |  |  |
| Personal Finance    | V Home Loan Individual                                                                            |  |  |  |  |  |
|                     | Home Loan Company/Corporate Trustee/Individual Trustee (number of applicants in box below)        |  |  |  |  |  |

By selecting Personal Finance, the Personal Finance section populates directly in the form.

> By selecting "Yes" to the Guarantor question, you are presented with the Name of Guarantors box

| Name of Ap      | plicants.      |                               |                                                   |  |
|-----------------|----------------|-------------------------------|---------------------------------------------------|--|
|                 | Title          | Given name(s)                 | Surname                                           |  |
| Applicant 1.    |                |                               |                                                   |  |
|                 | Title          | Given name(s)                 | Surname                                           |  |
| Applicant 2.    |                |                               |                                                   |  |
|                 | Title          | Given name(s)                 | Surname                                           |  |
| Applicant 3.    |                |                               |                                                   |  |
|                 | Title          | Given name(s)                 | Surname                                           |  |
| Applicant 4.    |                |                               |                                                   |  |
| Are there to be | e any guaranto | ors for this loan? 🖌 Yes 📃 No | If <b>yes</b> , please provide name of guarantors |  |

This form requires the customers to state the purpose of the loan, including a narrative or the loan purpose in the field above the anticipated settlement/drawdown date.

Purpose of this loan. Loan use. 🖌 Buy 🔄 Build 📄 Renovate 📄 Refinance 📄 Increase 📄 Other Predominant purpose. Owner Occupied 🖌 Investment

Please provide details (e.g Purchase of first home, Upgrade to bigger home, Investment property, equity release to purchase shares)

coaration of purpose – Personal Finance only.

n if the use of funds is pre

Anticipated settlement/drawdown date

Loan Purpose.

A consumer loan is not available for a predominant business purpose. I need the loan wholly or pro-Personal Investment in residential proper

✓ Investment other than in residential property

ntly for in Please note our consumer loans are not available if the predominant purpose is for business purpo

If selecting 'Investment other than in residential property' then the declaration of purpose section is presented for the customers to sign

|  | Only sign this declaration if you are making this application as an individual, sole trader, in a partnership or you are on<br>individuals acting as instale of a trust and you intend to use the loan for investment purposes (other than investment in<br>properly). DO NOT sign if if it is not true. |
|--|----------------------------------------------------------------------------------------------------|
|  | I/we declare that the credit to be provided to me/us by the credit provider is to be applied wholly or predominantly for:                                                                                                    |
|  | <ul> <li>business purposes; or</li> </ul>                                                                                                    |
|  | <ul> <li>investment purposes other than investment in residential property.</li> </ul>                                                                                                    |
|  | IMPORTANT                                                                                                    |
|  | You should only sign this declaration if this loan is wholly or predominantly for:                                                                                                    |
|  | business purposes; or                                                                                                    |
|  | <ul> <li>investment purposes other than investment in residential property.</li> </ul>                                                                                                    |
|  | By signing this declaration you may lose your protection under the National Credit Code.                                                                                                    |
|  | SIGNING.                                                                                                    |
|  |                                                                                                    |

 The Nomination of Applicant to receive notice is optional. May be completed if:

- Applicants have not signed the declaration of purpose, or
- Applicants want to nominate only one person to receive notices and documents on their behalf

#### Nomination of Applicant to Receive Notices.

This section may be completed if you have not signed the Declaration of Purpose and the credit to be provided to you is intended to be used wholly or predominantly for personal, domestic or household purposes. This is optional. It may be completed where there is more than one applicant and all applicants want to nominate one of the applicants to receive notices and documents on their behalf. The full name of the person nominated should be completed in the box below. I have/each of us has the right to receive a copy of any notice or other document under the National Credit Code directly from Westpac. By signing this nomination I am/we are giving up the right to be provided with information from Westpac directly. I/We nominate to receive notices and other documents under the National Credit Code on behalf of me/all of us. We acknowledge that each of us has the right to cancel his/her nomination by advising Westpac in writing at any time Signature of Applicant 1. Date X

## **Personal Finance - Continued**

- The next interactive section "Is this loan for property purchase?"
- If you select yes, you are presented with details relating to the purchase.

| In the personal details section, each |
|---------------------------------------|
| applicant must select if they are a   |
| borrower, director guarantor or       |
| trustee                               |

• Again, in the declarations section, the number of borrowers will be reflected in the number of signatures required

| Is this loan for a property purchase?     Yes     No       Est cost (o.g. logal     Payment of       Contract price     fees, stamp duty, etc.)     existing liabilities     Total cost     contribution     Total amount of       \$     +     \$     =     \$     -     \$     = |                                        |                                                |                                         |              |                                                                  | int of Ioan                   |
|----------------------------------------------------------------------------------------------------|----------------------------------------|------------------------------------------------|-----------------------------------------|--------------|------------------------------------------------------------------|-------------------------------|
| Address of the property                                                                                                    | Property<br>type (e.g.<br>house, unit) | Type of title<br>(e.g. freehold,<br>leasehold) | Situation                               | Market value | Property owner<br>and ownership (%)                              | To be<br>used as<br>security? |
|                                                                                                    |                                        |                                                | Owner-occupied Rented – monthly rent \$ | \$           | Applicant 1 %<br>Applicant 2 %<br>Applicant 3 %<br>Applicant 4 % | Yes                           |

Will this be the residential address for any applicant after settlement?

| This section is to be completed by each Applicant who is an i<br>is a company or an association, or any Principal named in thi<br>who will guarantee finance applied for by a company).<br>Note: It is an offence under the Anti-Money Laundering and Counter Terrori. | ndividual, any director, or other officer of an Applicant which<br>s document and by each guarantor (including each Director<br>sm Financing Act 2006 to give false or misleading information or documents |
|----------------------------------------------------------------------------------------------------|----------------------------------------------------------------------------------------------------|
| Applicant 1.                                                                                                    | Applicant 2. Borrower Guarantor/Signatory Individual Trustee                                                                                                    |
| Personal Details.                                                                                                    | Personal Details.                                                                                                    |
| Title Given name(s)                                                                                                    | Title Given name(s)                                                                                                    |
| Surname                                                                                                    | Sumame                                                                                                    |

Are you known by another name? Yes No Are you known by another name? Yes No

| Signature<br>required | SIGN HERE: To be signed by any Applican<br>secretary or other officer of an Applicant w<br>persons be required to sign this form, plea | t who is an individual, any guarantor, and any<br>/hich is a company or an association. Should<br>ise photocopy this page and attach here. | director, company<br>more than four |
|-----------------------|----------------------------------------------------------------------------------------------------|----------------------------------------------------------------------------------------------------|-------------------------------------|
| Applicant 1.          |                                                                                                    | Signature X                                                                                                    | Date                                |
| Applicant 2.          |                                                                                                    | Signature X                                                                                                    | Date / /                            |
| Applicant 3.          |                                                                                                    | Signature X                                                                                                    | Date/                               |

Choose who receives statements and other communication from us.

Nominate just one fellow applicant to receive communication from us (leave blank if you would both like the information) Each borrower is entitled to receive a copy of notices and other documents under the National Credit Code. By completing this section and signing this form, you are giving up the right to be provided with this information direct from us. You may cancel this nomination at any time by advising us in writing.

I/we nominate:

Full name

to receive any notices, and other documents under the National Credit Code on behalf of me/all of us.

Thank you. Your application is now complete.

# Troubleshooting guide

- If you are experiencing issues opening the BAP003 form it is recommend that you users download the form and save locally, then open in the Adobe Reader app (https://get.adobe.com/reader)
- Internet Explorer and Firefox can be set to handle Adobe PDFs (Microsoft Edge and Google Chrome don't permit extensions to manage Adobe PDFs in those browsers)
- Settings are as follows-
- Internet Explorer:
- Open Internet Explorer and choose Tools > Manage Add-ons.
- Under Add-on Types, select Toolbars and Extensions.
- In the Show menu, choose All add-ons.
- In the list of add-ons, select Adobe PDF Reader.
- Click the Enable button
- Firefox:
- When it's opening a PDF, Firefox can be set to automatically defer to the Adobe Reader app.
- The first step is to install Adobe Reader https://get.adobe.com/reader
- Then choose Firefox > Options > Applications.
- In the Content Type area, scroll to Portable Document Format (PDF).
- Click the Action column next to Portable Document Format (PDF), and then choose Use Adobe Acrobat Reader DC.
- *Please note:* If you download this form and send to your customers, ensure you add the above instructions to support them if they have any issues.